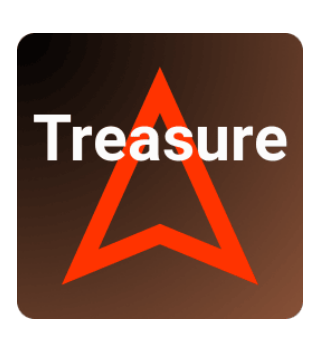

# Геоскан Клад

Руководство по установке программного обеспечения

GEOSCAN

## Системные требования

Ниже представлены системные требования ПО Геоскан Клад.

#### Минимальные системные требования

| Операционная система        | Windows 7, 8, 10 (64-bit),                          |
|-----------------------------|-----------------------------------------------------|
|                             | Linux(Mint,Ubuntu)                                  |
| Модель процессора           | Intel Core i3                                       |
| Объем дискового пространств | 1 Гб                                                |
| Объем оперативной памяти    | 4 ГБ                                                |
| Чипсет видео                | Nvidia, AMD, Intel HD 4000 и новее, 1 Гб VRAM, под- |
|                             | держка OpenGL 2.1                                   |

#### Рекомендуемые системные требования

| Операционная система        | Windows 7, 8, 10 (64-bit),<br>Linux(Mint,Ubuntu) |
|-----------------------------|--------------------------------------------------|
| Модель процессора           | Intel Core i5, i7 и лучше                        |
| Объем дискового пространств | 1 Гб                                             |
| Объем оперативной памяти    | 8 ГБ                                             |
| Чипсет видео                | Nvidia, AMD, 1 Гб VRAM, поддержка OpenGL 2.1     |

### Установка в OC Windows

1. Запустите \*.ехе файл установки (рис. 1) от имени администратора.

| 🖡 l 🖸 📕 e l                                                                                                    | Управление                   | Загрузки                                                                                                    |                   | - 🗆 ×        |
|----------------------------------------------------------------------------------------------------|------------------------------|----------------------------------------------------------------------------------------------------|-------------------|--------------|
| Файл Главная Поделиться Вид Ср                                                                                                    | едства работы с приложениями |                                                                                                    |                   | ~ 🕐          |
| 🗧 🔶 👻 🛧 🦊 э. Этот компьютер. э. Загрузи                                                                                                    | си                           | ~ 5                                                                                                    | Поиск в: Загрузки | Q            |
| 🖈 Быстрый доступ                                                                                                    | Имя                          | ^                                                                                                    | Тип               | Размер Даг   |
| <ul> <li>Пот холничатр</li> <li>Разко</li> <li>Разко</li> <li>Разко</li> <li>Разначи</li> <li>Разначи</li> <li>Муника</li> <li>Объекина</li> <li>Объекина</li> <li>Рабочий стоя</li> <li>Рабочий стоя</li> <li>Рабочий стоя</li> <li>Гакаличай диск (Сс)</li> <li>Сто</li> <li>Стоя</li> <li>Спака</li> </ul> | <                            | Открыль           © Элераль           © Откраяль           Придоставля даступ к           Закрапны на панили задач           Васстанныти проволо версию           Откраяль           Вареляль           Колюровль           Содля верлик           Удалить           Переклальной задач           Сколоровль           Сколоровль           Сколоровль           Сколоровль           Сколоровль           Сколоровль | Приложение        | 439984K5 25. |
| 1 элемент Выбран 1 элемент: 429 МБ                                                                                                    |                              |                                                                                                    |                   | 8==          |

Рис. 1: Запуск файла установки

2. Выберите язык, который будет использоваться в программе (рис. 2).

| 🌅 Выб | ор языка              | -                | □ ×       |  |
|-------|-----------------------|------------------|-----------|--|
|       | Язык устанавливаемого | о ПО и мастера у | становки: |  |
|       | Русский               |                  | ~         |  |
|       |                       | Да               | Отмена    |  |

Рис. 2: Выбор языка установки

3. Далее следуйте указаниям помощника по установке программы (рис.3).

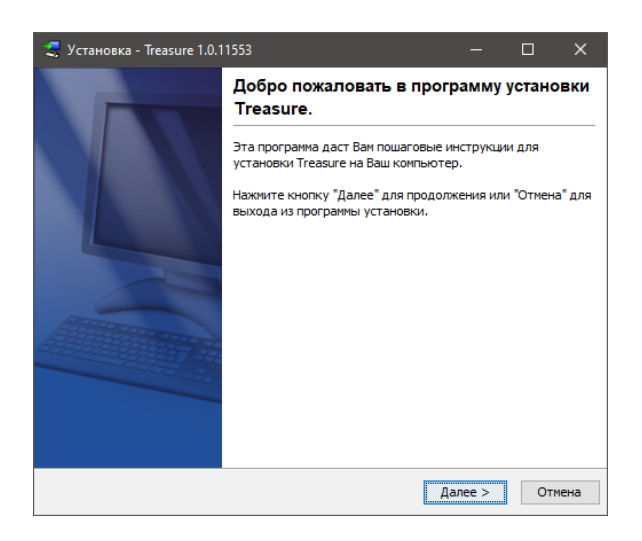

Рис. 3: Окно приветствия

4. Укажите каталог установки приложения (рис.4).

| 💐 Установка - Treasure 1.0.11553 —                                                   | -               |
|--------------------------------------------------------------------------------------|-----------------|
| Выбор каталога установки<br>Куда должно быть установлено приложение Treasure?        |                 |
| Выберите каталог, в который Вы хотите установить приложение Trea:<br>кнопку "Далее". | sure, и нажмите |
| Каталог установки                                                                    |                 |
| C:\Program Files\Geoscan\Treasure                                                    | Обзор           |
| Необходимое место на диске: 606 Мб                                                   |                 |
| Свободное место на диске: 48 452 Мб                                                  |                 |
| install4j                                                                            |                 |
| < Назад Далее                                                                        | > Отмена        |

Рис. 4: Окно выбора каталога установки ПО

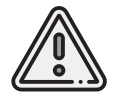

В пути к каталогу установки программы не допускается использование знаков кириллицы.

5. Укажите папку для хранения ярлыков программы в меню «Пуск» (рис.5)

| 🛫 Установка - Treasure 1.0.11553 —                                                                                      |          | ×     |
|----------------------------------------------------------------------------------------------------|----------|-------|
| Выбор папки в меню "Пуск"                                                                                               | _        |       |
| Куда программа установки должна установить ярлыки приложения?                                                           | 4        | Z     |
| Выберите папку в меню "Пуск", в которую программа установки должна<br>ярлыки приложения и затем нажмите кнопку "Далее". | поместит | ь     |
| Создать папку в меню "Пуск"                                                                                             |          |       |
| Treasure                                                                                                    |          |       |
| 1C Enterprise 8 (x86-64)                                                                                                |          | ^     |
| 7-Zip                                                                                                    |          |       |
| A4Tech Software                                                                                                    |          |       |
| Accessibility                                                                                                    |          |       |
| Accessories                                                                                                    |          |       |
| Administrative Tools                                                                                                    |          |       |
| Agisoft                                                                                                    |          |       |
| GeoScan Trainer                                                                                                    |          |       |
| HuionTablet                                                                                                    |          | ~     |
| 🖂 Создать функцию быстрого доступа (shortcuts) для всех пользоват                                                       | елей     |       |
| install4j                                                                                                    |          |       |
| < Назад Далее >                                                                                                    | > 0      | тмена |

Рис. 5: Окно выбора папки в меню «Пуск»

6. Выберите файлы KML, KMZ, TLS, OC3 для регистрации на Геоскан Клад (рис. 6) и нажмите «Далее».

| 💐 Установка - Treasure 1.0.11553                                                                                      | -         |        | ×    |
|----------------------------------------------------------------------------------------------------|-----------|--------|------|
| Выбрать сопоставления файлов<br>Какие сопоставления файлов надо создать?                                              |           | 4      |      |
| Выберите создаваемые сопоставления файлов; удалите сопостав<br>которые Вы не хотите создавать. Затем нажмите "Далее". | зления фа | айлов, |      |
| GeoScan Sputnik KML (*.kml)                                                                                           |           |        |      |
| GeoScan Sputnik KMZ (*.kmz)                                                                                           |           |        |      |
| Agisoft Model Tiles (*.tls)                                                                                           |           |        |      |
| Agisoft OC3 (*.oc3)                                                                                                   |           |        |      |
|                                                                                                    |           |        |      |
|                                                                                                    |           |        |      |
|                                                                                                    |           |        |      |
|                                                                                                    |           |        |      |
|                                                                                                    |           |        |      |
| install4j — Аназад Д                                                                                                  | алее >    | Отг    | мена |

Рис. 6: Выбор файлов KML, KMZ, TLS, OC3

7. Дождитесь окончания процесса установки (рис. 7).

| 💐 Установка - Treasure 1.0.11553                                                     | —            |          | ×   |
|--------------------------------------------------------------------------------------|--------------|----------|-----|
| Установка<br>Пожалуйста, подождите. Приложение Treasure устанавливаетс<br>компьютер. | я на Ваш     |          |     |
| Извлечение файлов<br>plugins\aero.geoscan.sputnik.ardor3d_1.0.0.v20250225-11553\com  | n\ardor3d\sc | enegraph | ٨   |
|                                                                                      |              |          |     |
|                                                                                      |              |          |     |
|                                                                                      |              |          |     |
|                                                                                      |              |          |     |
| install4j                                                                            |              | Отг      | ена |

Рис. 7: Процесс установки программы

8. По окончании установки программы появится соответствующее сообщение (рис. 8). Для завершения нажмите кнопку «Готово»

| 💐 Установка - Treasure 1.0.1 | 1553 — 🗆 X                                                                                                    |
|------------------------------|----------------------------------------------------------------------------------------------------|
|                              | Установка Treasure завершена                                                                                                    |
|                              | Установка приложения Treasure на Ваш компьютер<br>завершена. Приложение может быть запущено посредством<br>выбора соответствующего ярлыка.<br>Для выхода из программы установки нажиите кнопку |
|                              | "Готово".                                                                                                    |
|                              |                                                                                                    |
|                              |                                                                                                    |
|                              |                                                                                                    |
|                              |                                                                                                    |
|                              | Готово                                                                                                    |

Рис. 8: Завершение установки программы

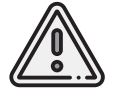

В случае возникновения ошибок при установке или в процессе запуска Геоскан Клад перейдите в раздел «Ошибки в процессе установки ПО».

# Установка в OC Linux

1. Запустите программу установки Геоскан Клад в Терминале от имени суперпользователя.

- 2. Следуйте инструкциям на экране для завершения установки.
- 3. Установщик зарегистрирует на Геоскан Клад файлы KML, KMZ, TLS, OC3.
- 4. Для запуска программы выберите ярлык Treasure.

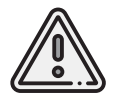

В случае возникновения ошибок при установке или в процессе запуска Геоскан Клад перейдите в раздел «Ошибки в процессе установки ПО».

# Ошибки в процессе установки ПО

Возникающие при установке Геоскан Клад ошибки, как правило, связаны с отсутствием у пользователя прав на установку программного обеспечения или прав записи в отдельные папки файловой системы ПК.

При появлении ошибок в процессе установки:

- Отмените установку;
- Проверьте есть ли у вас права на запись в папку, куда планируется произвести установку;
- Запустите установочный файл с правами администратора.

ООО «Геоскан»

194021, Россия, г. Санкт-Петербург, ул. Политехническая, д. 22, лит. Л

Тел.: +7 (812) 363-33-87 Эл. почта: info@geoscan.ru